#### ภาคผนวก ก

# ตารางรายละเอียดเกี่ยวกับข้อมูลราคาที่ดิน ข้อมูลอาการ และบัญชีราคา ประเมินค่าก่อสร้างอาการ พ.ศ. 2555

|                    |                                      | FI I J INFI                                                              | 11,1 11131                                                               | 43 111 11 3 9 8 90             |                             |                                            |                                                                      |                                                                          |                                |  |  |  |
|--------------------|--------------------------------------|--------------------------------------------------------------------------|--------------------------------------------------------------------------|--------------------------------|-----------------------------|--------------------------------------------|----------------------------------------------------------------------|--------------------------------------------------------------------------|--------------------------------|--|--|--|
|                    | ราค                                  | าประเมินที่ดี                                                            | านสูงสุด                                                                 |                                | 0,00                        | ราคา                                       | ประเมินที่ดิน                                                        | เต่ำสุด                                                                  |                                |  |  |  |
| ອຳເກອ              | ที่ดิน<br>บริเวณ                     | รากา<br>ประเมิน<br>ที่ดิน<br>เดิม<br>ปี 2551-<br>2554<br>(บาท/<br>ตร.ว.) | รากา<br>ประเมิน<br>ที่ดิน<br>ใหม่<br>ปี 2555-<br>2558<br>(บาท/<br>ตร.ว.) | อัตราการ<br>เปลี่ยนแปลง<br>(%) | ອຳເກອ                       | ที่ดินบริเวณ                               | ราคา<br>ประเมิน<br>ที่ดินเดิม<br>ปี 2551-<br>2554<br>(บาท/<br>ตร.ว.) | รากา<br>ประเมิน<br>ที่ดิน<br>ใหม่<br>ปี 2555-<br>2558<br>(บาท/<br>ตร.ว.) | อัตราการ<br>เปลี่ยนแปลง<br>(%) |  |  |  |
| เมือง<br>เชียงใหม่ | ถนนวิ<br>ชยา<br>นนท์<br>ถนบ          | 200,000                                                                  | 250,000                                                                  | 25.00                          | คอย<br>หล่อ                 | ที่ดินของ<br>สหกรณ์<br>เกษตรกรรม<br>จอมทอง | 10                                                                   | 10                                                                       | 0.00                           |  |  |  |
|                    | ช้าง<br>ม่อย<br>ตลาด<br>ต้น<br>ถำไย  | 220,000                                                                  | 250,000                                                                  | 14.00                          | iang<br>s                   | กรป.กลาง<br>จำกัด                          | Univ<br>erv                                                          | ersity<br>/ e d                                                          | 1                              |  |  |  |
|                    | ตถาดว<br>โรรส<br>ถนน<br>ช้าง<br>กถาน | 250,000                                                                  | 250,000                                                                  | 0.00                           | แม่เจ่ม<br>กัลยาณิ<br>วัฒนา | ที่ดินไม่มี<br>ทางเข้าออก                  | 10                                                                   | 10                                                                       | 0.00                           |  |  |  |

ตารางที่ ก.1 ตารางรากาประเมินที่ดินสูงสุด-ต่ำสุด จังหวัดเชียงใหม่ [17] ประเมินที่ดินสงสุด ราคประเมินที่ดินสูงสุด-ต่ำสุด จังหวัดเชียงใหม่ [17]

## ข้อมูลอาคารจำแนกแต่ละประเภทในเขตเทศบาลนครเชียงใหม่ [19]

| ถำคับ | ประเภทของอาคาร                    | จำนวนอาการ         | พื้นที่ (ตร.ม.)        |
|-------|-----------------------------------|--------------------|------------------------|
| 0     | ไม่นำมากิดมูลค่า                  | 36                 | 39,645.0165            |
| 1     | บ้านเดี่ยวไม้ชั้นเดียว            | 2,175              | 227,809.225            |
| 2     | บ้านเคี่ยวไม้ 2 ชั้น              | 1,459              | 420,206.4876           |
| 3     | บ้านครึ่งตึกครึ่งไม้              | 4,491              | 1,456,437.8387         |
| 4     | บ้านเดี่ยวตึกชั้นเดียว            | 13,201             | 1,859,743.7646         |
| 5     | บ้านเคี่ยวตึก 2 – 3 ชั้น          | 11,162             | 4,858,186.6078         |
| 6     | บ้านแฝดชั้นเดียว                  | 0                  | 0                      |
| 7     | บ้านแฝด 2 – 3 ชั้น                | 12                 | 9,835.7062             |
| 8     | ทาวน์เฮาส์ชั้นเดียว               | 7                  | 375.3772               |
| 9     | ทาวน์เฮาส์ 2 – 3 ชั้น กว้าง 4เมตร | 1,099              | 192,753.9113           |
| 10    | ห้องแถวไม้ 1 – 2 ชั้น             | 17                 | 5,122.8711             |
| 11    | อาการพาณิชย์ชั้นเดียว             | 90                 | 35,333.8515            |
| 12    | อาการพาณิชย์ 2 – 3 ชั้น           | 3,757              | 1,035,934.0661         |
| 13    | อาการพาณิชย์ 4 – 5 ชั้น           | 765                | 338,221.167            |
| 14    | อาการพักอาศัยไม่เกิน 5 ชั้น       | 206                | 203,150.6352           |
| 15    | อาการพักอาศัย 6 – 15 ชั้น         | 10                 | 77,243.5936            |
| 16    | อาการพักอาศัย 16 – 25 ชั้น        | 5                  | 152,008.56             |
| 17    | อาการพักอาศัย 26 – 35 ชั้น        | 0                  | 0                      |
| 18    | อาการธุรกิจไม่เกิน 9 ชั้น         | 7,905              | 5,227,312.6615         |
| 19    | อาการธุรกิจ 10 – 20 ชั้น          | Ma <sup>0</sup> Un | iversit <sup>0</sup> / |
| 20    | อาคารธุรกิจ 21 – 35 ชั้น          | 0                  | 0                      |
| 21    | อาการสรรพสินก้ำสูงไม่เกิน 3 ชั้น  | 26                 | 64,946.276             |
| 22    | ศูนย์การค้าสูง 4 ชั้นขึ้นไป       | 1                  | 261,148.77             |
| 23    | โกดัง – โรงงานทั่วไป              | 696                | 452,482.8429           |
| 24    | อาการจอครถ (ส่วนบนดิน)            | 1                  | 5,624.32               |
| 25    | สนามเทนนิส, สนามกีฬา              | 36                 | 147,024.366            |
|       | ຽວນ                               | 47,157             | 17,070,547.9158        |

ตารางที่ ก.2 ตารางข้อมูลอาการฐานข้อมูลสารสนเทศภูมิศาสตร์ในเขตเทศบาลนครเชียงใหม่

### บัญชีราคาประเมินค่าก่อสร้างอาการ พ.ศ. 2555 การประเมินค่าก่อสร้างอาการที่กำหนด โดยสมากมผู้ประเมินค่าทรัพย์สินแห่งประเทศไทย [9]

| เลข | รายการประเภททรัพย์สินที่       | ราค       | าาที่ใช้ในปี 2 | 2554       | ราศ    | าที่ใช้ในปี | 2555      | อายุ        | ค่า              | หมาย |
|-----|--------------------------------|-----------|----------------|------------|--------|-------------|-----------|-------------|------------------|------|
| ที่ | กำหนดรากามาตรฐาน               | ใช้ราคาว่ | วัสดุก่อสร้าง  | เดือน มิ.ย | ใช้ราค | าวัสดุก่อสร | ร้างเดือน | อาคา        | เสื่อ            | เหตุ |
|     | (ตัวเลขเป็นราคา บาท /ตร.ม)     | ต่ำ       | ปาน            | สง         | ต่ำ    | ปาน         | สง        | ร(ปี)       | ม /              |      |
| 1   | บ้านเดี่ยวไม้ชั้นเดียว         | 9,600     | 11,200         | 12,500     | 10,10  | 11,700      | 13,1000   | 20          | 5%               | ก    |
| 2   | บ้านเดี่ยวไม้ 2 ชั้น           | 8,300     | 10,500         | 12,100     | 8,700  | 11,000      | 12,700    | 20          | 5%               | ก    |
| 3   | บ้านเดี่ยวไม่ ใต้ถุนสูง        | 12,10     | 12,700         | 14,00      | 12,70  | 13,300      | 14,700    | 20          | 5%               | ก    |
| 4   | บ้านครึ่งตึกครึ่งไม้           | 8,000     | 9,700          | 11,000     | 8,400  | 10,200      | 11,5001   | 25          | 4%               | ก    |
| 5   | บ้านเดี่ยวตึกชั้นเดียว         | 10,70     | 12,200         | 13,900     | 11,20  | 12,800      | 14,600    | 50          | 2%               | ข    |
| 6   | บ้านเดี่ยวตึก 2-3 ชั้น         | 9,800     | 11,400         | 13,900     | 10,30  | 11,200      | 14,600    | 50          | 2%               | ข    |
| 7   | บ้านแฝดชั้นเดี่ยว              | 9,000     | 10,700         | 12,200     | 9,400  | 11,200      | 12,800    | 50          | 2%               | ข    |
| 8   | บ้านแฝด 2-3 ชั้น               | 82,00     | 9,500          | 10,700     | 8,600  | 10,000      | 11,200    | 50          | 2%               | ข    |
| 9   | ทาวน์เฮาส์ชั้นเดียว            | 7,300     | 8,800          | 96,000     | 7,700  | 9,200       | 10,100    | 50          | 2%               | ข    |
| 10  | ทาวน์เฮาส์ 2-3 ชั้น กว้าง 4 ม. | 7,200     | 8,600          | 10,200     | 7,600  | 9,000       | 10,700    | 50          | 2%               | ข    |
| 11  | ทาวน์เฮาส์ 2-3 ชั้น กว้าง 5-6  | 8,700     | 10,200         | 11,700     | 9,100  | 10,700      | 12,300    | 50          | 2%               | ข    |
|     | ม. ไม่มีเสากลาง                |           | Y              | e n        | A      |             |           | 2           |                  |      |
| 12  | ทาวน์เฮาส์ 2-3 ชั้น กว้าง 5-6  | 7,600     | 8,900          | 10,700     | 8,000  | 9,300       | 11,200    | 50          | 2%               | ข    |
| 13  | ห้องแถวไม้ 1-2 ชั้น            | 5,500     | 6,900          | NA         | 5,800  | 7,200       |           | 20          | 5%               | ก    |
| 14  | อาการพาณิชย์ชั้นเดียว          | 5,600     | 6,200          | 7,200      | 5,900  | 6,500       | 7,600     | 50          | 2%               | ข    |
| 15  | อาคารพาณิชย์ 2-3 ชั้น          | 6,300     | 7,500          | 8,700      | 6,600  | 7,900       | 9,100     | 50          | 2%               | ข    |
| 16  | อาคารพาณิชย์ 4-5 ชั้น          | 6,100     | 7,200          | 8,200      | 6,400  | 7,600       | 8,600     | 50          | 2%               | ข    |
| 17  | อาคารพักอาศัยไม่เกิน 5 ชั้น    | 10,00     | 12,500         | 14,200     | 10,50  | 13,100      | 14,900    | 50          | 2%               | ข    |
| 18  | อาการพักอาศัย 6-15 ชั้น        | 12,10     | 16,300         | 19,400     | 12,70  | 17,100      | 20,400    | 50          | 2%               | ข    |
| 19  | อาคารพักอาศัย 16-25 ชั้น       | 16,20     | 20,100         | 26,000     | 17,00  | 21,100      | 27,300    | 50          | 2%               | ข    |
| 20  | อาคารพักอาศัย 26-35 ชั้น       | 17,90     | 22,700         | 29,200     | 18,80  | 23,800      | 30,600    | 50          | 2%               | ข    |
| 21  | อาคารธุรกิจสูง <23 ม.          |           | 16,400         | 19,700     | _      | 17,200      | 20,700    | 50          | 2%               | ข    |
| 22  | อาคารธุรกิจสูง >23 ม. แต่ไม่   |           | 18,800         | 23,700     | -      | 19,700      | 24,900    | 50          | 2%               | ข    |
|     | เกิน 20ชั้น                    | 0.10      | 201            | 0.01       | 2 Nor  |             | 0.10      | <b>7</b>    |                  |      |
| 23  | อาคารธรกิจสง 21-35 ชั้น        | <b>U</b>  | 24.300         | 32,500     | ICI (  | 25,500      | 34,100    | 50          | 2%               | ข    |
| 24  | อาคารสรรพสินค้าที่สงไม่เกิน    | 0         | 15,700         | 18,200     | - 20   | 16,500      | 19,100    | 50          | 2%               | ข    |
| 25  | ศนย์การค้าสง 4 ชั้นขึ้นไป      | 19        | 211.500        | 26,500     | g_M    | 22,600      | 27.800    | 50          | 2%               | ข    |
| 26  | อาคารจอครถ ส่วนบนคิน           | 9,300     | 10,100         | -          | 9,800  | 10,600      | -         | 50          | 2%               | ข    |
| 27  | อาคารจอครถ ส่วนใต้คิน (1-2     | 1.8       | 16,800         | 3          | r.e    | 17,600      | <u> </u>  | 50          | 2%               | ข    |
| 28  | อาการจอครถ ส่วนใต้คิน (3-4     | -         | 26,900         | -          | -      | 28,200      | _         | 50          | 2%               | ข    |
| 29  | โกคัง – โรงงาน ทั่วไป          | 5,800     | 7,200          | -          | 6,100  | 7,600       | -         | 30          | 3%               | ข    |
| 30  | สนามเทนนิส : 1 สนาม            |           | 1,650,000      |            |        | 1,730,000   | )         | ไม          | <u>ู่่กำหน</u> ด | ปว้  |
| 31  | สนามเทนนิส : 3 สนามติดกัน      |           | 1,370,000      |            |        | 1,440,000   | )         | ไม่กำหนดไว้ |                  |      |

ตารางที่ ก.3 ตารางบัญชีราคาประเมินค่าก่อสร้างอาคาร พ.ศ. 2555

หมายเหตุ :

ก: หักค่าเสื่อมจนถึง 0 เว้นแต่อาคารที่สามารถมีอายุเกินกว่าที่กำหนดนี้ให้ประมาณการอายุที่ยัง เหลืออยู่จริง ณ วันที่ประเมิน

ข: หักค่าเสื่อมตามเปอร์เซ็นต์ต่อปีที่กำหนดจนเหลือประมาณ 40% และเมื่อนั้นหยุดหักค่าเสื่อม ให้ถือ ว่าอาการนั้นมีก่าเสื่อมกงที่ 40% แม้จะมีอายุเพิ่มขึ้นก็ตาม ตัวอย่างเช่น บ้านเดี่ยวตึกชั้นเดียว กำหนด อายุอาการไว้ 50 ปี แสดงว่าให้หักก่าเสื่อมได้ปีละ 2% (100% หาร 50 ปี) หากบ้านเดี่ยวหลังนั้นมีอายุ 30 ปี ก็ ย่อมหักก่าเสื่อมไป 60% เหลือรากาเท่ากับ 40% แต่ถ้าบ้านข้างเดียงอีกหลังที่มีลักษณะ กล้ายกัน มีอายุ 40 ปี ก็ กงหักก่าเสื่อมถึง 60% แล้วหยุดหักเช่นกัน โดยถือว่าอาการอายุ 30 หรือ 40 ปี นั้น มีรากาหลังหักก่าเสื่อมเท่ากัน คือ 40% ของรากาก่าก่อสร้างใหม่ ทั้งนี้เพราะ โครงสร้างอาการ มาตารฐานย่อมไม่เสื่อมโทรมลง อาการที่สร้างตามมาตรฐาน วิสวกรรมอาจสามารถอยู่ได้นับร้อยปี แต่สิ่งที่เสื่อมโทรมลงกือระบบประกอบอาการ ผนังหรืออื่นๆ โกรงสร้างของอาการมีมูลก่าประมาร 60% ของทั้งหมด ดังนั้นจึงประมาณการว่า ในกรณีที่อาการมีอายุ 30 ปีขึ้นไป อย่างน้อยที่สุด โกรงสร้างที่เหลือและส่วนอื่น (ถ้ามี) น่าจะมีมูลก่าไม่น้อยกว่า 40% ของรากาก่อสร้างใหม่ ทั้งนี้หาก กรณีอาการที่มีอายุมากเป็นพิเศษ เช่น ตั้งแต่ 60 ปีขึ้นไป [9]

> ลิ<mark>ขสิทธิ์มหาวิทยาลัยเชียงใหม่</mark> Copyright<sup>©</sup> by Chiang Mai University All rights reserved

ANG MAI

#### ภาคผนวก ข

## ขั้นตอนการสร้างโปรแกรมประเมินราคาทรัพย์สิน

### ขั้นตอนการสร้างโปรแกรมประเมินราคาทรัพย์สิน การออกแบบสำหรับผู้นำเข้าข้อมูลเชิงพื้นที่ (spatial data)

 เรียกโปรแกรม ArcMap โดย Start > Programs > Arcgis > ArcMap หรือเรียกจาก Shortcut ที่ สร้างไว้ที่ desktop (ภาพที่ ข-1)

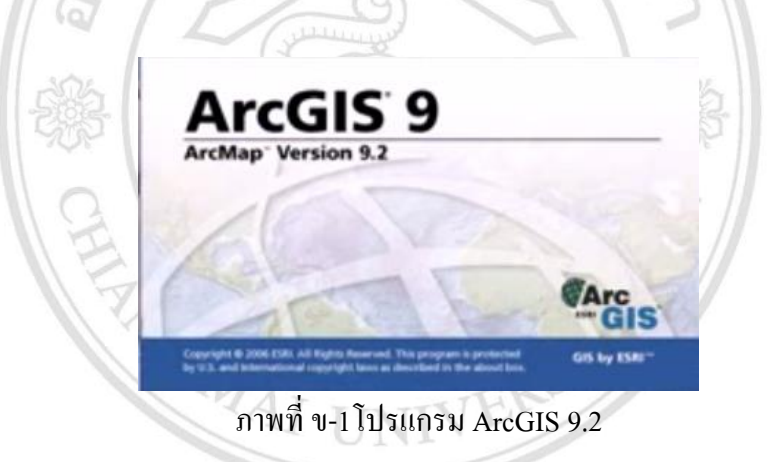

การนำเข้าข้อมูล กคปุ่ม
 Add Data เพิ่มข้อมูล เลือกชั้นข้อมูล QUICKBIRD ข้อมูล
 BUILDING ข้อมูล ROAD (ภาพที่ ข-2)

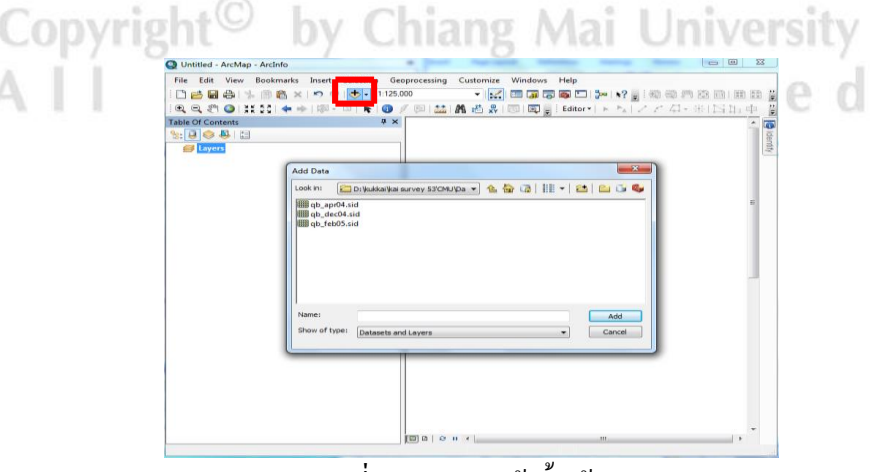

ภาพที่ ข-2 การนำเข้าชั้นข้อมูล

ชั้นข้อมูลถูกนำเข้าในโปรแกรม แสดงข้อมูลแผนที่ ข้อมูลอาการ และข้อมูลถนน (ภาพที่ v-3)

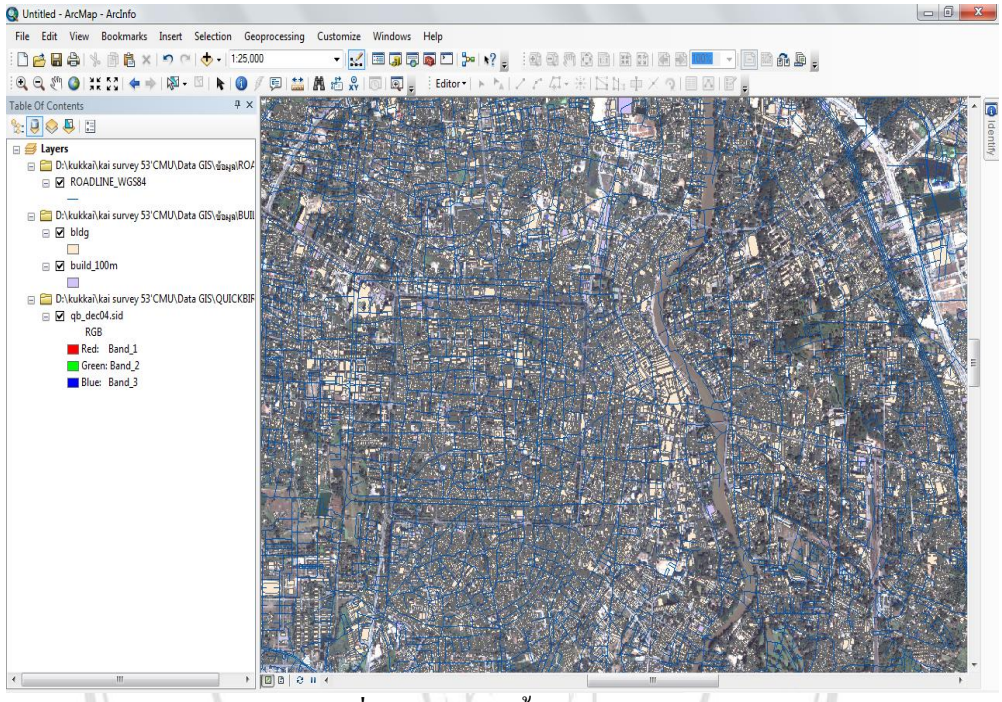

รูปที่ ข-3 ลักษณะชั้นข้อมูลนำเข้า

 สร้างแถบเครื่องมือใหม่ เลือกเมนู Tools > Customize จะปรากฏหน้าต่าง Customize ในหน้าต่าง Customize ให้คลิ๊กปุ่ม New ในหน้าต่าง New Toolbar ช่อง Toolbar Name กำหนดชื่อแถบ เครื่องมือเป็น "แถบเครื่องมือโปรแกรมประเมิน" (ภาพที่ ง-4)

| New Toolbar 🗶<br>Toolbar name:<br>แลบเครื่องมือโปรแกรมประเมิน<br>OK Cancel |
|----------------------------------------------------------------------------|
|                                                                            |

ภาพที่ ข-4 สร้างแถบเครื่องมือใน Customize

5) เพิ่มปุ่ม Zoon In และ Zoom Out ไปไว้ในแถบเครื่องมือที่สร้างไว้ ในหน้าต่าง Customize คลิ๊ก เลือกแถบ Commands ในช่อง Categories เลือก Pan/Zoom จากนั้นคลิ๊กซ้ายที่ปุ่ม Zoom In คลิ๊ก ด้างไว้และลากไปวางไว้ที่แถบเครื่องมือที่สร้างไว้ในข้อ 4 ใช้วิธีเดียวกันลากเครื่องมือ Zoom Out เครื่องมือ Continuous zoom/pan และ เครื่องมือ pan เมื่อได้เครื่องมือที่ต้องการแล้วให้คลิ๊กปุ่ม Close ในหน้าต่าง Customize (ภาพที่ ข-5)

| Show commands conta                      | aining: | 1        |                   |    |                         |
|------------------------------------------|---------|----------|-------------------|----|-------------------------|
| Categories:                              | -       | Comm     | ands:             | -  |                         |
| Miscellaneous<br>Multidimension Tools    | *       | Lun      | Pan               | *  |                         |
| Network Analyst                          |         | 11       | Pause Drawing     |    | และเครื่อง              |
| Network Analyst Tools<br>Online Services |         |          | Rotate Data Frame |    | $\odot$ $\odot$ $\odot$ |
| Package                                  |         | 0        | Rotate Data Frame |    |                         |
| Page Layout<br>Pan/Zoom                  |         | <b>.</b> | Scroll Down       | _  |                         |
| Parcel                                   | =       | T.       | Scroll Loft       | -  |                         |
| Parcel Fabric Tools<br>Publisher         |         |          | Scroll Leit       | -  |                         |
| Raster                                   |         |          | Scroll Right      |    |                         |
| Reports                                  | -       | •        | Scroll Up         | -  |                         |
|                                          |         |          | Descript          | on |                         |
|                                          | Key     | board.   | Add from file Clo | se |                         |

ภาพที่ ข-5 เพิ่มปุ่ม Zoon In และ Zoom Out ไปไว้ในแถบเครื่องมือที่สร้างไว้ ในหน้า Customize

 เพิ่มปุ่มที่ทคสอบเขียนโปรแกรม เลือกเมนู Tools > Customize คลิ๊กเลือกแถบ Commands ใน ช่อง Categories เลือกUIControls คลิ๊กปุ่ม New UIControl ในหน้าต่าง New UIControl ให้เลือก UIButtonControl แล้วคลิ๊กปุ่ม Create (ภาพที่ ง-6)

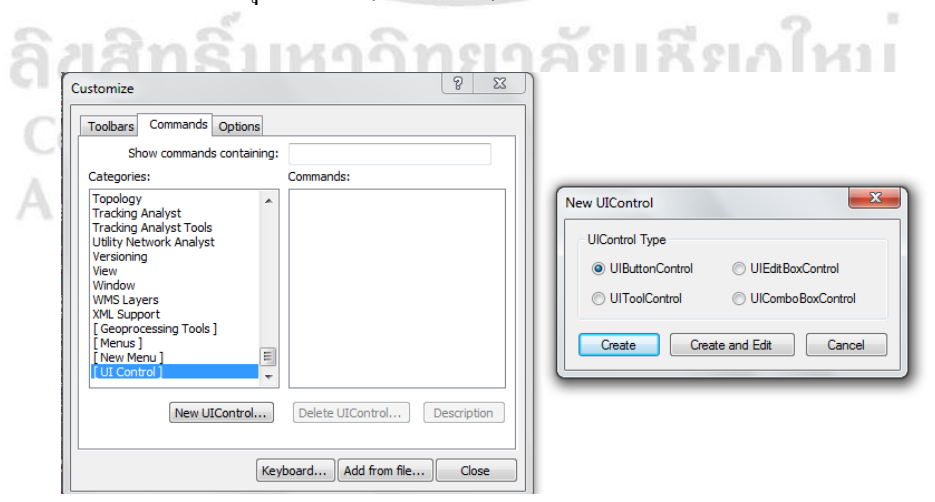

ภาพที่ ข-6 การเพิ่มปุ่มที่ทคสอบเขียน โปรแกรม

เปลี่ยนชื่อ Project.UIButtonControll เป็น Project.real แล้วคลิ๊กซ้ายที่ปุ่ม Project.real คลิ๊กค้าง 7) ไว้และลากไปวางไว้ที่แถบเครื่องมือที่สร้างไว้ จากนั้นคลิ๊กขวาที่ ป่ม Project.real คลิ๊กป่ม Name: เปลี่ยนจากชื่อ real เป็นกรุณากคปุ่มเริ่มต้น คลิ๊ก Image and Text เพื่อแสดงข้อความและปุ่ดกค เลือกเมน Change Bottom Image > เลือก Image and Text เพื่อกำหนดให้แสดงสัญลักษณ์รูป (ภาพที่ ข-7)

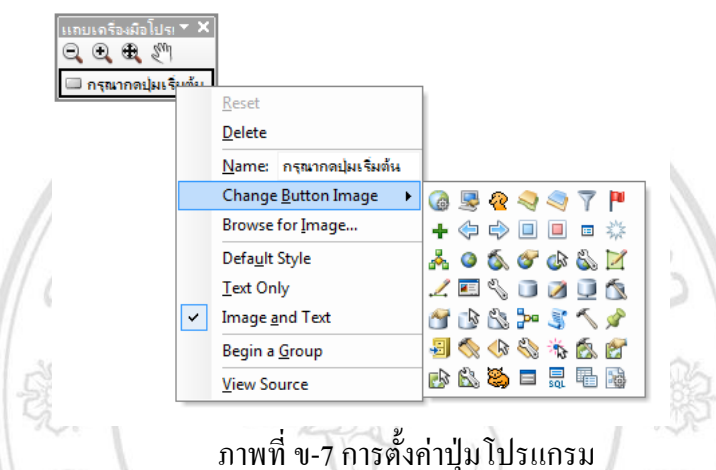

เพิ่มเมนูในแถบเครื่องมือ เลือกเมนู Tools > Customize คลิ๊กเลือกแถบ Commands ในช่อง 8) Categories เลือก [New Menu] ในช่องCommand จะปรากฏเครื่องมือ New Menu จากนั้นคลิ๊ก ้ข้อความ New Menu ค้างไว้และลากไปวางไว้ที่บนแถบเครื่องมือค้านซ้ายมือที่สร้างไว้ แล้วคลิ๊ก ้งวาที่เมนูที่ลากขึ้นมาใหม่ และเปลี่ยนข้อความเป็น "เมนูหลักของแถบเครื่องมือ" (ภาพที่ ข-8)

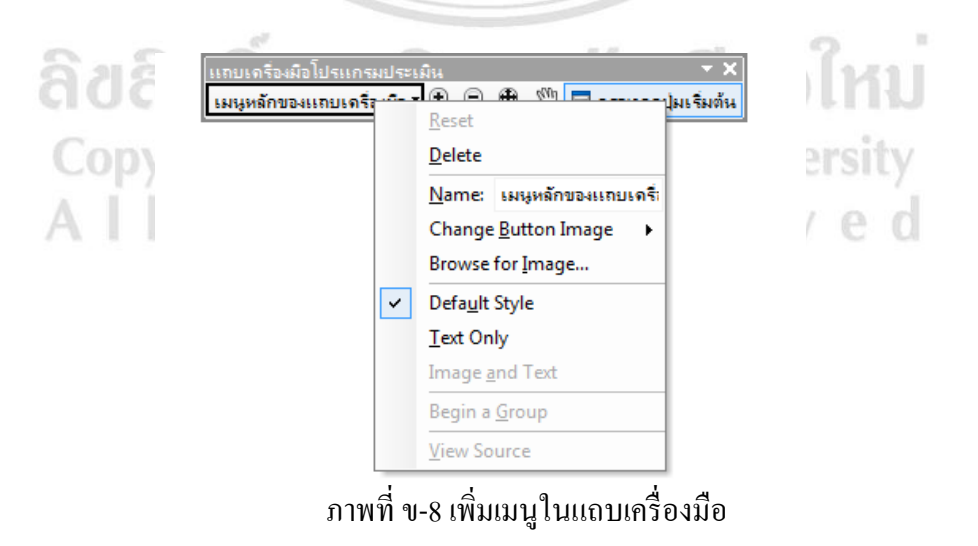

9) เพิ่มกลุ่มเมนูจากกลุ่มเมนูหลัก คลิ๊กเมนู เมนูหลักของแถบเครื่องมือ ให้ปรากฏเมนูช่องว่างก่อน และคลิ๊กเลือกแถบ Commands ในช่อง Categories เลือก [Menus] ในช่อง Commandจากนั้นคลิ๊ก ข้อความ File ค้างไว้และลากไปวางไว้ที่บนแถบเครื่องมือเมนูช่องว่างในเมนูของเมนูหลักของ แถบเครื่องมือ และปิดหน้าต่าง Customize ทดสอบการใช้งานเมนู (ภาพที่ ข-9)

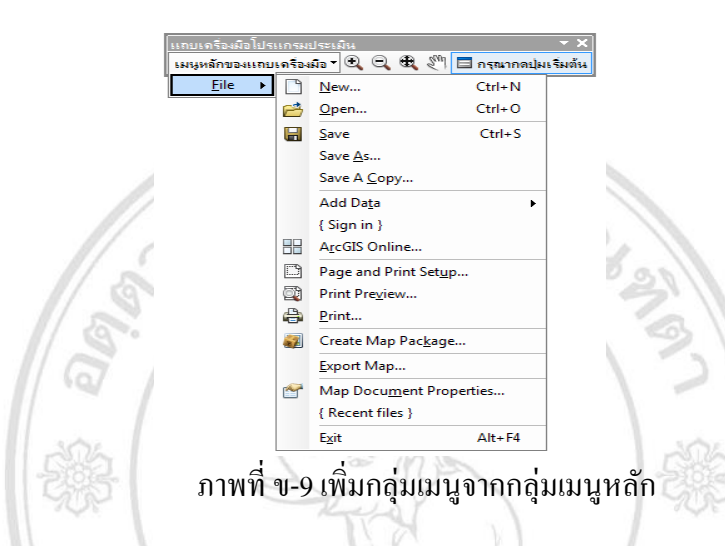

10) เพิ่มเมนูย่อยในเมนูหลัก เลือกเมนู Tools > Customize คลิ๊กเมนู เมนูหลักของแถบเครื่องมือ ให้ ปรากฏเมนูย่อยก่อน คลิ๊กเลือกแถบ Commands ในช่อง Categories เลือก [New Menu] ในช่อง Command จะปรากฏเครื่องมือ New Menu จากนั้นคลิ๊กข้อความ New Menu ค้างไว้และลากไป วางไว้ที่ใต้เมนู File จากนั้นคลิ๊กขวาที่ New Menu 1 แก้ไขชื่อเมนูเป็น "เมนูย่อยที่ 1" (ภาพที่ ข-10)

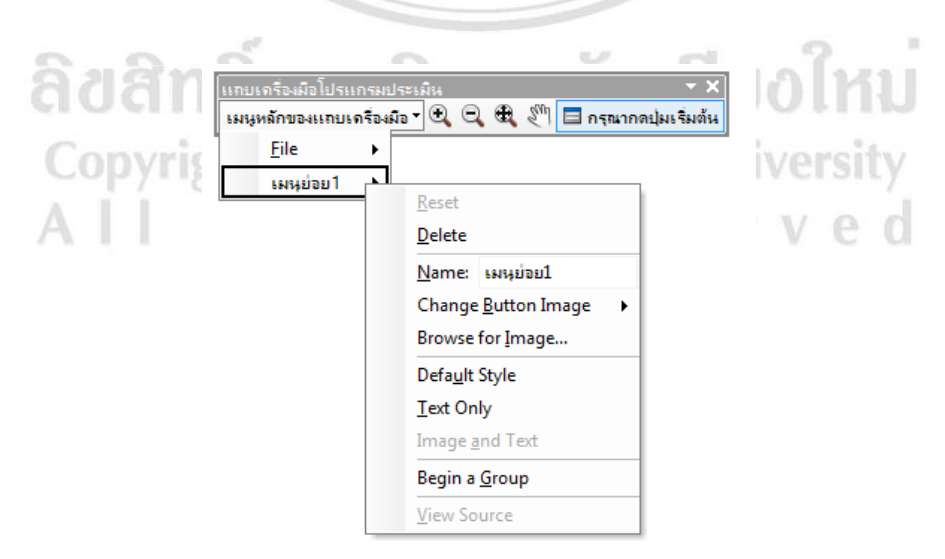

ภาพที่ ข-10 เพิ่มเมนูย่อยในเมนูหลัก

 เพิ่มปุ่มแบบข้อความในเมนูย่อย คลิ๊กเลือกแถบ Commands ในช่อง Categories เลือก UIControls แล้วคลิ๊กซ้ายที่ปุ่ม Project.real คลิ๊กค้างไว้และลากไปวางไว้ในแถบเมนูย่อยที่1 จากนั้นคลิ๊กขวา ที่ปุ่ม Project.real เลือกเมนู Change Bottom Image ตามที่สร้างไว้ในข้อที่ 7 (ภาพที่ ข-11)

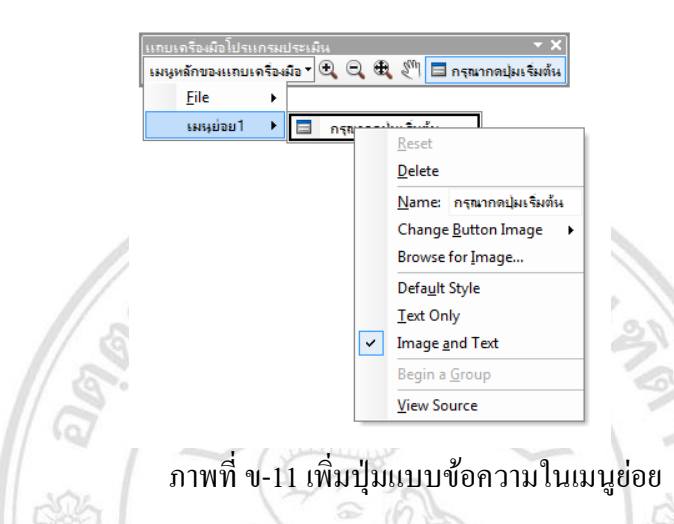

การออกแบบสำหรับผู้นำเข้าข้อมูลเชิงคุณลักษณะ (attribute data)

 เริ่มต้นการสร้าง Field สำหรับการสร้างฐานข้อมูลของอาคารทรัพย์สิน คลิ๊กขวาที่ bldg เลือก Open Attribute Table จะแสดงหน้าต่าง Table คลิ๊กปุ่ม Table Options กคคลิ๊กเลือก Add Field.. (ภาพที่ ข-12)

| File Edit View Bookmarks Insert Selection | Geoprocessing Customize Windows I<br>1:24,000 • 🔛 🖼 🐻 🐻                                                                                                    | Help         | ?               | @.m         |                       |              |          |             | 6 B ,        |            |                   |
|-------------------------------------------|----------------------------------------------------------------------------------------------------|--------------|-----------------|-------------|-----------------------|--------------|----------|-------------|--------------|------------|-------------------|
| aato                                      | uningeneration and a the second second secon | coltor - P   | เกตปุณจังตั้น   | 14 ° 170    | 113.112.9             | 1.1.1        | 10.001   | E B         |              |            |                   |
| Table Of Contents                         | 7 × 0                                                                                                    | The state    | A 151250        | Statistica. | PERSONAL PROPERTY AND | 41.282       |          |             | 1 - 1 - 10 M | MARCE I    | 11 3              |
| S: 🕘 🗢 🚇 🔛                                | Table                                                                                                    |              |                 |             |                       |              |          |             |              |            | Constant in       |
| 😑 😅 New Data Frame                        | 🔚 • 🗃 • 🖷 🛐 🗉 🖑 🗙                                                                                                    |              |                 |             |                       |              |          |             |              |            | a chail           |
| C:\arcgis\Resources\BUILDING              | 🕅 Find & Replace                                                                                                    |              |                 |             |                       |              |          |             |              | ×          |                   |
|                                           | Select By Attributes                                                                                                    | AREA         | PERIMETER       | BLDG_       | BL.DG_ID              | BL_ID        | BL_TYPE  | BL_FRONTAG  | BL_HEIGHT    | BL_DE A    | and the second    |
|                                           | Clear Selection                                                                                                    | 59.9469      | 31.6242         | 2           | 1                     | 1            | 5        | 6           | 0            |            | 1000              |
| C:\arcgis\Resources\QUICKBIRD\            | Eb South Columbian                                                                                                    | 11.1401      | 13.3717         | 3           | 2                     | 2            | 5        | (           | 0            |            | 1. 200            |
| PCB                                       | Charter Section                                                                                                    | 80 1744      | 35.8838         | 5           |                       | 4            | 5        |             | 0            |            | 1.1.1             |
| Red Band 1                                | Select All                                                                                                    | 383.226      | 83.3028         | 6           | 5                     | 5            | 5        | 0           | 0            |            |                   |
| Green: Band 2                             | Add Field                                                                                                    | 80.0073      | 36.2238         | 7           | 6                     | 6            | 5        | (           | 0            |            | Soft of           |
| Blue: Band 3                              | Turn All Fields On                                                                                                    | 462.734      | 89.6471         | 8           | 7                     | 7            | 5        | 0           | 0            | 2          | and some strength |
| □ I qb_dec04.sid                          | Show Field Aliases                                                                                                    | 483.758      | 93.1622         | 9           | 8                     | 8            | 5        |             |              |            | ALC: N            |
| RGB                                       | Arrange Tabler                                                                                                    | 17 5857      | 16.8594         | 11          | 10                    | 10           | 5        |             |              |            |                   |
| Red: Band_1                               | Analige rables                                                                                                    | 201.563      | 65.1547         | 12          | 11                    | 11           | 5        | (           | 0            |            | Sales I           |
| Green: Band_2                             | Restore Default Column Widths                                                                                                    | 25.0101      | 20.138          | 13          | 12                    | 12           | 99       |             | 0            | 0          |                   |
| Blue: Band_3                              | Restore Default Field Order                                                                                                    | 92.2209      | 38.4447         | 14          | 13                    | 13           | 99       | 4           | 0            |            | Car is            |
| C:\arcgis\Resources\BUILDING\extend.gdb   | Joins and Relates                                                                                                    |              |                 |             |                       |              |          |             |              |            |                   |
| and picture                               | Related Tables                                                                                                    | , t of 22203 | 4 Selected)     |             |                       |              |          |             |              |            | ALC: NO           |
|                                           | Cauta Cauta                                                                                                    |              |                 |             |                       |              |          |             |              |            | 1645              |
|                                           | Create diaph                                                                                                    | _            |                 |             | -                     |              |          |             |              |            | 1 1.              |
|                                           | Add Table to Layout                                                                                                    | ** / ** *    |                 | 1.          |                       |              | a star   |             |              | 24.44      | San Providence    |
|                                           | C Reload Cache                                                                                                    | 10           | -               | EP Ve       |                       |              | aller 1  | - Later     | - Dischart   |            | 40                |
|                                           | Print                                                                                                    | INTE-        | Cat. Ph         | 440         | 12 Jan                |              | 1. 1000  | 13          | Sector .     | M.         | and a series      |
|                                           | Reports                                                                                                    | . Kales      |                 | 1.1         | A LE                  | 1.1          | Same 4   | Tall of the |              |            | star 1            |
|                                           | Front                                                                                                    |              | ** <u>1</u> 27. | 10 -        |                       | Sec.         |          | the state   |              |            | Same Sta          |
|                                           | -                                                                                                    | 1076         | Contracts       | and the     | 100 80                |              | 10.11    | a bis       | 1 . S.       |            | 15                |
|                                           | Appearance                                                                                                    |              | STE OF          | 10.1        |                       | 16.5         |          |             | 1.           | a contract | 2.1.4             |
|                                           |                                                                                                    | 10 March     | - (P)           | 1286.2      | THE W                 | or the state | 1. A. A. | 1.5         |              | A AN       | 1000              |

ภาพที่ ข-12 การเริ่มต้นการสร้าง Field

 ปรากฏหน้าต่าง Add Field ใส่รายะเอียดตามตารางที่ 4.1, 4.2, 4.3, 4.4, 4.5, 4.6, 4.7, 4.8 จาก นั้นคลิ๊กปุ่ม OK (ภาพที่ ง-13)

| r       | Add Field   |              |                                 | ? ×       |      |
|---------|-------------|--------------|---------------------------------|-----------|------|
|         | Name:       |              |                                 |           |      |
|         | Type:       | Short Intege | r                               | •         |      |
|         | Field Prope | erties       |                                 |           |      |
|         | Precision   | ı            | 0                               |           |      |
|         |             |              |                                 |           |      |
|         |             |              |                                 |           |      |
| 12      |             |              |                                 |           | 20   |
| 12      |             |              |                                 |           | Ra V |
| 121     |             |              | ОК                              | Cancel    |      |
| 1 19/ / |             | a            | ol                              |           |      |
| ກາທ     | งที่ ข-13 ก | ารไส่ข้อมู   | มู <b>ลหน้</b> ำต่ <sup>-</sup> | N Add Fie | ld   |

การนำเข้าข้อมูล attribute data โดยเริ่มจากการกดเลือกที่ Table Of Contents คลิ๊กขวาที่ bldg
 เลือก Edit Features กดคลิ๊ก Start Editing เพื่อเริ่มต้นสู่การนำเข้าข้อมูล (ภาพที่ ข-14)

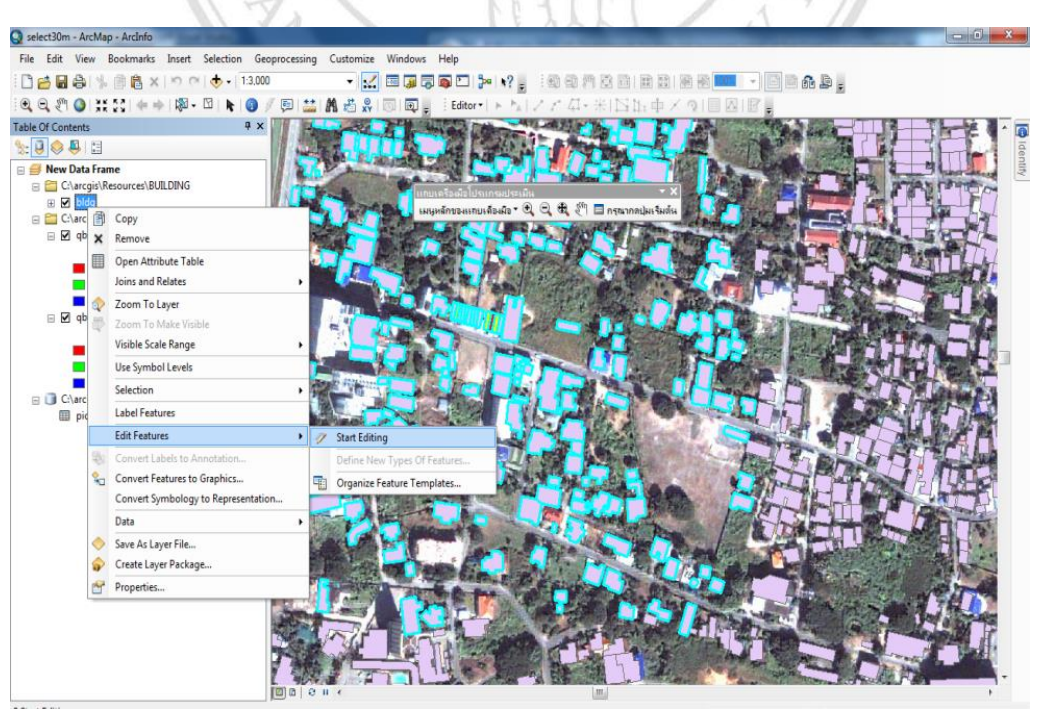

ภาพที่ ข-14 การเริ่มต้นสู่การนำเข้าข้อมูล

 จากนั้นคลิ๊กขวาที่ bldg เลือก Open Attribute Table จะแสดงหน้าต่าง Tadle เพื่อสร้างและนำเข้า ข้อมูล (ภาพที่ ข-15)

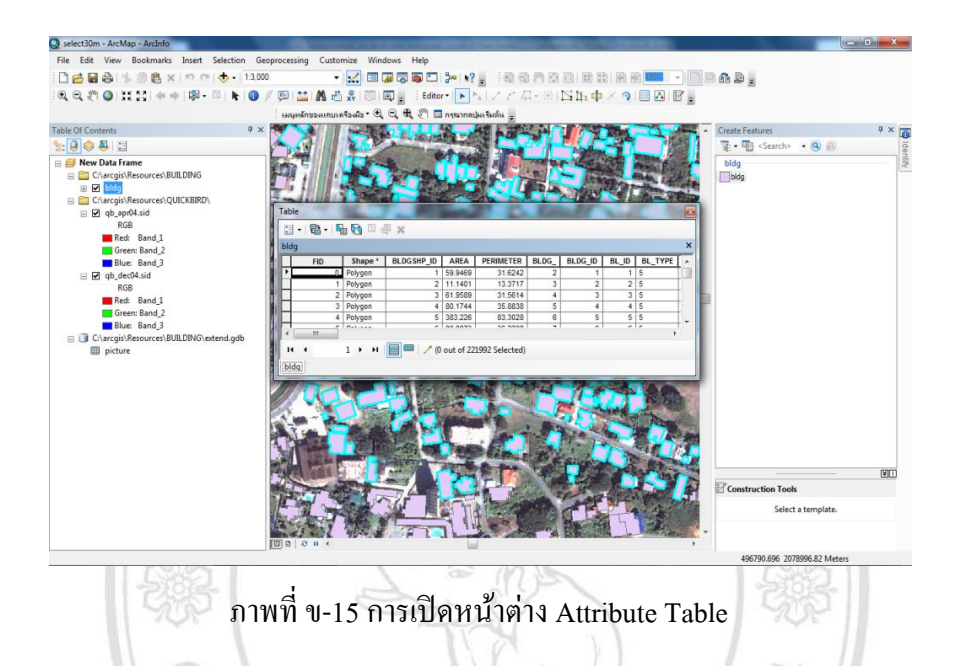

5) การนำเข้าข้อมูลรูปภาพ เริ่มต้นจากการสร้างฐานข้อมูล extend.gdb picture เป็นฐานข้อมูล รูปภาพ จากนั้นนำเข้าฐานข้อมูลรูปภาพ โดยคลิ๊กขวา picture เลือก Edit Features กดคลิ๊ก Start Editing เพื่อเริ่มต้นสู่การนำเข้าข้อมูล ตามขั้นตอนที่ 1 จากนั้นคลิ๊กขวาที่ picture เลือก Open Attribute Table จะแสดงหน้าต่าง Tadle เพื่อสร้างและนำเข้าข้อมูลรูปภาพ (ภาพที่ ข-16)

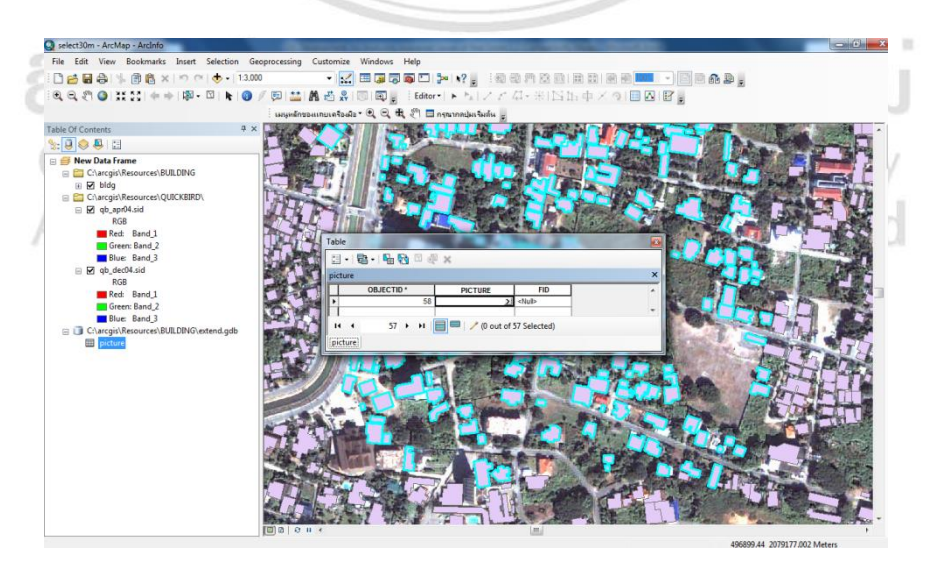

ภาพที่ ข-16 การเปิดหน้าต่าง Table เพื่อนำรูปภาพเข้า

6) หน้าต่าง Table เพื่อนำรูปภาพเข้า ประกอบด้วย OBJECTID แสดงลำดับรูปภาพ PICTURE เพื่อ นำรูปภาพเข้า โดยการกดคลิ๊กซ้ายที่ลูกศร คลิ๊กขวาที่ข้อความ Right-click to load a raster dataset จากนั้นกดคลิ๊กที่ Load... เพื่อเพิ่มรูปนำเข้า และ FID โดยจะใส่ FID ของรูปภาพอาคารนั้น (ภาพ ที่ ข-17)

| Ξ -   🖶 -   🏪 👧 🖸 🖗 🗶   |            |               |
|-------------------------|------------|---------------|
| picture                 |            | ×             |
| OBJECTID * PICTURE      | FID        | •             |
| I4 4 → → I 🗐 🗏 🖉 (0 out | of!        | -             |
| picture                 | Load       |               |
|                         | Clear      | ataset        |
|                         | Save As    |               |
|                         | Properties |               |
|                         | L          |               |
|                         |            | I A WAY I I I |

### การเขียนออกแบบโปรแกรมเชื่อมโยง

1) เปิดโปรแกรม Visual Basic Editor เลือกเมนู Tools > Customize > VBA Macros > Visual Basic Editor (ภาพที่ ข-18)

| ocessing | Custom     | ize  | Windows   | He | elp   |       |             |        |              |   |   |                      |
|----------|------------|------|-----------|----|-------|-------|-------------|--------|--------------|---|---|----------------------|
| S        | То         | olba | rs        | J  | 2     |       | <b>\?</b> - | : 🗊    | D (11)       | ¢ | ា | Mark<br>Mark<br>Mark |
| 🕫   🚞    | Ext        | ensi | ons       |    | tor • |       | MALZ.       | 24     | <b>1</b> - A |   |   | $\Rightarrow$        |
| เมนหลักว | Ad         | d-In | Manager   |    |       | กรณาก | ດເປັນເລີ້ມເ | ก้อม   |              |   |   |                      |
|          | VBA Macros |      |           |    |       | Mac   | ros         |        | Alt+F        | 8 |   |                      |
| 1.12     | Cu         | stom | nize Mode |    | VBA   | Visu  | al Basic    | Editor | Alt+F1       | 1 |   |                      |
|          | Sty        | le M | anager    |    |       |       |             |        | 100          |   |   |                      |
|          | Ar         | Map  | o Options |    |       |       |             |        |              |   |   |                      |

ภาพที่ บ-18 การเปิดโปรแกรม Visual Basic Editor

 ในโปรแกรม MicrosoftVisual Basic เลือกเมนู Tools > Option ในหน้าต่าง Option เลือกแถบ Editor Format ในกรอบ Code Color ให้เลือก Normal Text และในช่อง Font เลือกเป็น MS Sans Serif (Thai) คลิ๊กปุ่ม OK (ภาพที่ บ-19)

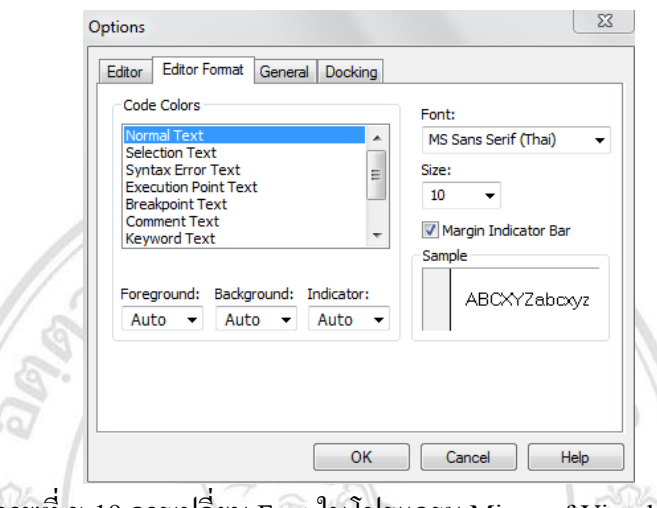

ภาพที่ ข-19 การเปลี่ยน Font ในโปรแกรม MicrosoftVisual Basic

 เพิ่มข้อความ ที่อยู่ระหว่าง Private Sub RecueSite\_MouseDown() และ EndSub เพิ่มข้อความ MsgBox "test" และปิคหน้าต่าง Microsoft Visual Basic ทดสอบโดยการกดปุ่ม Project.real (ภาพที่ บ-20)

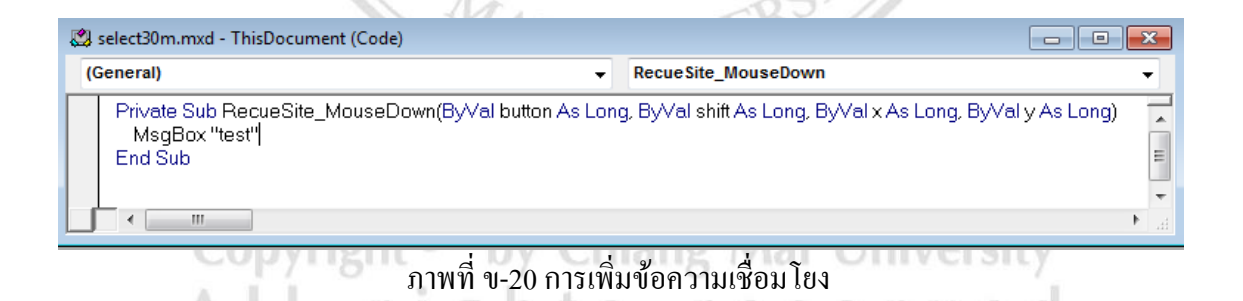

#### การเขียนโปรแกรมด้วย Microsoft Visual Studio

ในการออกแบบโปรแกรมในการประเมินราคาทรัพย์สินโดยใช้โปรแกรม ArcGIS 9.2 นำมาทำงาน บนระบบปฏิบัติการของโปรแกรมภาษาคอมพิวเตอร์ Visual Basic ในโปรแกรมเสริมของ Microsoft Visual Studio โดยการออกแบบระบบโปรแกรมดังต่อไปนี้ 1) เรียกโปรแกรม Microsoft Visual Studio โดย Start > Programs > Microsoft Visual Studio หรือ เรียกจาก Shortcut ที่สร้างไว้ที่ desktop (ภาพที่ บ-21)

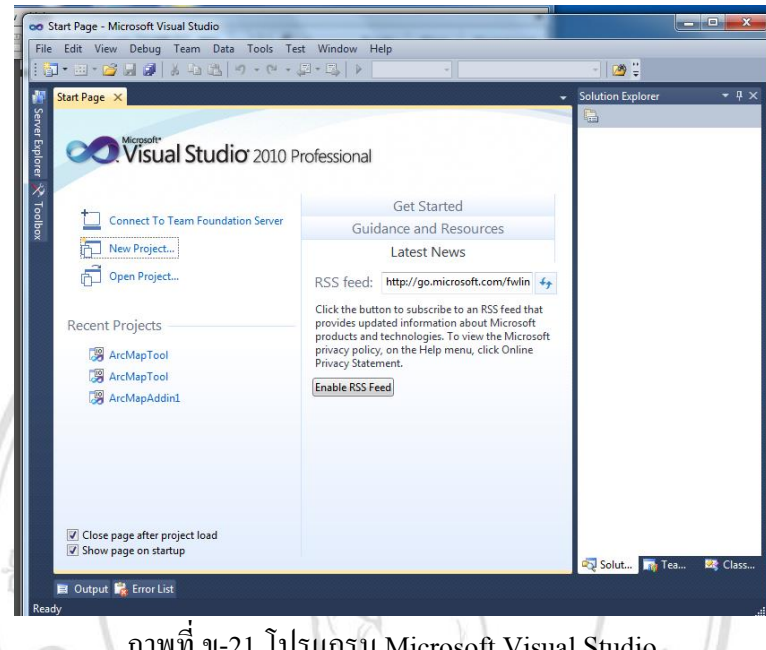

ภาพที่ ข-21 โปรแกรม Microsoft Visual Studio

2) คลิ๊กที่ New Prokect... จะแสดงหน้าต่าง New Prokect ในต่าง จากนั้นให้ เลือกที่ ArcMap Add-in เพื่อเชื่อมโยงโปรแกรมระหว่าง Microsoft Visual Studio กับโปรแกรม ArcGIS (ภาพที่ ข-22)

Mrs

| Recent Templates                                           |                 | NET Framework 3.5    Sort by: Default |              | Search Installed Templates      |
|------------------------------------------------------------|-----------------|---------------------------------------|--------------|---------------------------------|
| Installed Templates                                        |                 | ArcCatalog Add-in                     | Visual Basic | Type: Visual Basic              |
| ✓ Visual Basic<br>Windows<br>Web                           |                 | ArcMap Add-in                         | Visual Basic | Create an ArcMap add-in project |
| ▷ Office<br>▲ ArcGIS                                       |                 | ArcScene Add-in                       | Visual Basic |                                 |
| Extending ArcOb<br>Cloud<br>Reporting                      | jects<br>≡      | ArcGlobe Add-in                       | Visual Basic |                                 |
| SharePoint<br>Silverlight<br>Test<br>WCF                   |                 |                                       |              |                                 |
| Workflow<br>▷ Visual C#<br>▷ Visual C++                    |                 |                                       |              |                                 |
| <ul> <li>Visual F#</li> <li>Other Project Types</li> </ul> |                 |                                       |              |                                 |
| Online Lemplates                                           |                 |                                       |              |                                 |
| Name: Arc                                                  | MapAddin2       |                                       |              |                                 |
| Location: c:\u                                             | isers\kukkai\do | cuments\visual studio 2010\Projects   | •            | Browse                          |
| Solution name: Arc                                         | MapAddin2       |                                       |              | Create directory for solution   |

ภาพที่ ข-22 การเชื่อมโยงโปรแกรม Microsoft Visual Studio กับ โปรแกรม ArcGIS

 จะแสดงหน้าต่าง ArcGIS Add-Ins Wizard ให้ทำการคลิ๊กที่ปุ่ม Next และปุ่ม Finsih จากนั้นจะ แสดง หน้าต่าง ArcMapTool – Microsoft Visual Studio (ภาพที่ ข-23)

| 00                        | ArcMar | Addin2 - Microsoft Visual St                                                                                                    | tudio                                                                                                    |                                                                                         |                          |                      |            |                                                                                                    | _ 0 _X                                                                                                    |
|---------------------------|--------|----------------------------------------------------------------------------------------------------|----------------------------------------------------------------------------------------------------|-----------------------------------------------------------------------------------------|--------------------------|----------------------|------------|----------------------------------------------------------------------------------------------------|----------------------------------------------------------------------------------------------------|
| File                      | Edit   | View Project Build D                                                                                                    | ebug Team XML Data Tools                                                                                                    | Fest Window Help                                                                        |                          |                      |            |                                                                                                    |                                                                                                    |
| 1                         | ji - 🗄 | • 🚅 🛃 🦪   🐰 🗈 🛍                                                                                                    | 🛓 🄊 • (** - 💭 - 🖳   🕨 Debug                                                                                                    | <ul> <li>Any CPU</li> </ul>                                                             | - 🏄 98                   | - 🗠 🗂 🎲 😒            | چ - اے 🚨 🗲 |                                                                                                    |                                                                                                    |
| 1                         |        | 3 🐴 🖉 🔬 🗔 🐁 🖌                                                                                                    | * 恒 建 建 🗏 🗆 🖓                                                                                                    | 루 두 두 승 승 수 구                                                                           |                          |                      |            |                                                                                                    |                                                                                                    |
| 1                         | Confr  | g.esriaddinx ×                                                                                                    |                                                                                                    |                                                                                         |                          |                      |            | Solution Explorer                                                                                                    | + ù ×                                                                                                    |
| Server Explorer 🕅 Toolbox | E E    | <pre>cERL configuration<br/>limes Archapddin2<br/>cddintDr(1b98fbs<br/>descriptionType i<br/>Version1.@(Version1.@(Versi<br/>Cdappt).vf(50000)<br/>cdappt).vf(50000)<br/>cdappt.vf(50000)<br/>cdappt.vf(50000)<br/>cdappt.vf(50000)<br/>cdappt.vf(50000)<br/>cdappt.vf(50000)<br/>cdapt.vf(50000)<br/>cdapt.vf(50000)<br/>cdapt.vf(50000)<br/>cdapt.vf(50000)<br/>cdapt.vf(50000)<br/>cdapt.vf(50000)<br/>cdapt.vf(50000)<br/>cdapt.vf(500000)<br/>cdapt.vf(500000)<br/>cdapt.vf(50000000)<br/>cdapt.vf(500000000000)<br/>cdapt.vf(5000000000000000000000000000000000000</pre> | <pre>mlss-"fittp://schemas.ssrl.com<br/>//mee)<br/>338e-44a6-b93e-e03a660dc01(<br/>and adscription for this Add-<br/>and<br/>a description for this Add-<br/>and<br/>hor&gt;<br/>te&gt;<br/>te&gt;<br/>te&gt;<br/>te&gt;<br/>te&gt;<br/>te&gt;<br/>te&gt;<br/>te&gt;<br/>te&gt;<br/>te</pre> | Desktop/Addins" xelesixsi-<br>AddinD><br>in.r/Description><br>namespace="ArctapAddin2"> | "http://www.w3.org/2001/ | XH.Schema-instance"> | •          | Solicin Archive     Solicin Archive     Solicin Archive     ArcMapada     My Proje     Image     Toronge     Toronge     Solicit     Solicit | pAddm2 (1 project)<br>Ima2<br>ct<br>ariaddinx<br>Feta R (1955<br>• J ×<br>Uniccede (UTF-8)<br>CAProgram Files)/<br>ng of the |
|                           | 100 %  | • •                                                                                                    |                                                                                                    |                                                                                         |                          |                      |            |                                                                                                    |                                                                                                    |
|                           | 🔳 0    | itput 🙀 Error List                                                                                                    |                                                                                                    |                                                                                         |                          |                      |            |                                                                                                    |                                                                                                    |
| Rea                       | dy     |                                                                                                    |                                                                                                    |                                                                                         |                          |                      |            | Ch 22                                                                                                    | INS                                                                                                    |
|                           |        | 1 6212                                                                                                    | 4 01                                                                                                    |                                                                                         | 1                        |                      | 181        |                                                                                                    |                                                                                                    |

ภาพที่ ค-23 หน้าต่าง ArcMapTool – Microsoft Visual Studio

 คลิ๊การเขียนโปรแกรมและเมื่อสร้างเสร็จให้ทคสอบการทำงานคคยคลิ๊กที่ปุ่ม Start Debugging หรือ กคปุ่ม F5 (ภาพที่ ข-24)

λ

|                                     |                                                                                                  |    | _                                |
|-------------------------------------|--------------------------------------------------------------------------------------------------|----|----------------------------------|
| <ul> <li>ArcMapTool - Mi</li> </ul> | crosoft Visual Studio                                                                            |    |                                  |
| File Edit View                      | Project Build Debug Team Data Tools Test Window Help                                             |    |                                  |
| i 📅 - 🛅 - 💕 🛛                       | 🖌 🎉 🖄 🖄 🗢 🗢 - C <sup>1</sup> - ニューニュ 🕨 Debug + Any CPU + 🧭 98 😡 🕾 🚽 🖓 😭 🖓 😭 🖓                    | ۰. |                                  |
|                                     |                                                                                                  |    |                                  |
| : 039 °C 365 AT 1                   | 目 神 神 二 二 二 🗋 🌳 👾 💜 🖓 🖬 Start Debugging (FS)                                                     |    |                                  |
| 背 Tool1.vb 🗙 f                      | iont.vb Tooll.vb [Design]                                                                        | -  | Solution Explorer 🔹 👎 🗙          |
| S SForm1                            | <ul> <li></li></ul>                                                                              |    | 🔁 🚰                              |
| <u>è</u>                            | Dim guide@Label As New Label                                                                     | ÷  | Solution 'ArcMapTool' (1 project |
| 8                                   | guide0Label.Name = "guide0"                                                                      |    | A IN ArcMapTool                  |
| 9                                   | guide0Label.Text = guide0                                                                        |    | Ball My Project                  |
| 94<br>                              |                                                                                                  |    | Images                           |
| 79 - C                              | Dim guidelLabel As New Label                                                                     |    | Config erriadding                |
| To                                  | guidelLabel.Name = "guide0"                                                                      |    | Eestude                          |
| <b>B</b>                            | guidelLabel.Text = guide1                                                                        |    | Tarl uk                          |
| ×                                   |                                                                                                  |    | I TOOL VD                        |
|                                     | Dim guide2Label As New Label                                                                     |    |                                  |
|                                     | guide2Label.Name = "guide2"                                                                      |    |                                  |
|                                     | guidezLabel.lext = guidez                                                                        |    |                                  |
|                                     | Dim guide3Label As New Label                                                                     |    |                                  |
|                                     | suidelahel.Name "suide?"                                                                         |    |                                  |
|                                     | guide3Label.Text = guide3                                                                        |    |                                  |
|                                     | 0                                                                                                |    |                                  |
|                                     | Dim guide4Label As New Label                                                                     |    |                                  |
|                                     | guide4Label.Name = "guide4"                                                                      |    | < F                              |
|                                     | guide4Label.Text = guide4                                                                        |    | Solut 🏹 Tea 🧐 Class              |
|                                     |                                                                                                  |    | Properties - T ×                 |
|                                     |                                                                                                  |    | ArcManTeel Solution Droportion   |
|                                     | Dim columnoulderer As integer = 100 / dynamicoulderadielayoutpanel.columncount                   |    | Arcmaproor solution Properties • |
|                                     | Dim colouideCourt As Integer = dynamicGuideTableLavoutPanel.ColumnCount                          |    |                                  |
|                                     | For calGuide = 1 To calGuideCount                                                                |    | <ul> <li>Misc</li> </ul>         |
|                                     | dynamicGuideTableLayoutPanel.ColumnStyles.Add(New ColumnStyle(SizeType.Percent, columnGuidePer)) |    | (Name) ArcManTool                |
|                                     | Next                                                                                             |    | Active config DebuglAm CPU       |
|                                     |                                                                                                  |    | Description                      |
|                                     | dynamicGuideTableLayoutPanel.RowStyles.Add(New RowStyle(SizeType.Absolute, rowH))                |    | Description                      |
|                                     | dynamicGuideTableLayoutPanel.RowStyles.Add(New RowStyle(Size⊺ype.Absolute, rowH))                |    | Path C:\arcgis\ArcMap1           |
|                                     | dynamicGuideTableLayoutPanel.RowStyles.Add(New RowStyle(SizeType.Absolute, rowH))                |    | Startup projec ArcMapTool        |
|                                     |                                                                                                  |    | (Name)                           |
|                                     | dynamicoulderableLayoucpanel.concrois.adu(neaderouldeLabel, 0, 0)                                | +  | The name of the solution file.   |
| 100 % - 4                           | *                                                                                                | 67 |                                  |
|                                     |                                                                                                  |    |                                  |
| 🖃 Output 📷                          | Error List                                                                                       |    |                                  |
| Ready                               |                                                                                                  |    |                                  |

ภาพที่ ข-24 ทำการเขียนโปรแกรม

 จากนั้นจะแสดงหน้าต่างโปรแกรม ArcMap – ArcInfo เป็นโปรแกรมเริ่มต้นเพื่อประเมินราคา ทรัพย์สิน (ภาพที่ ข-25)

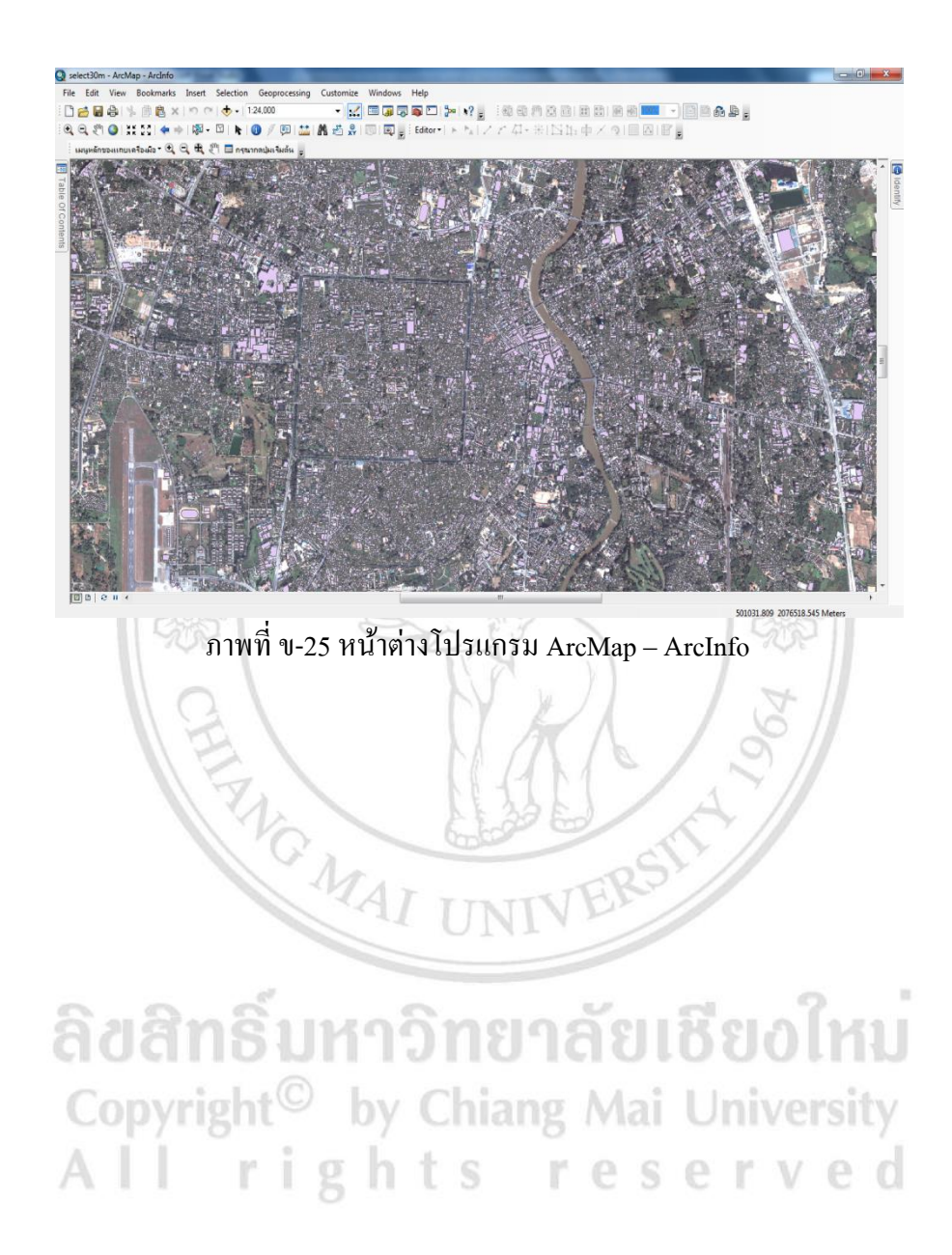

## ประวัติผู้เขียน

- **ชื่อ-นามสกุล** นางสาว ธัญญ์นรี กมลพิสิทธิ์ธนา
- วัน เดือน ปี เกิด 28 สิงหาคม พ.ศ. 2529
- ประวัติการศึกษา ปีการศึกษา 2550 วิศวกรรมศาสตรบัณฑิต สาขาวิชาวิศวกรรมโยธา มหาวิทยาลัยนเรศวร
- **ผลงานตีพิมพ์** การประชุมวิชาการวิศวกรรมโยธาแห่งชาติครั้งที่18 "การพัฒนาระบบสารสนเทศ ภูมิศาสตร์สำหรับการวิเคราะห์มูลค่าประเมินของอสังหาริมทรัพย์ในบริเวณ เทศบาลนครเชียงใหม่" ณ โรงแรมดิเอ็มเพรส เชียงใหม่, หน้า SGI-28, วันที่ 8-10 พฤษภาคม, 2556

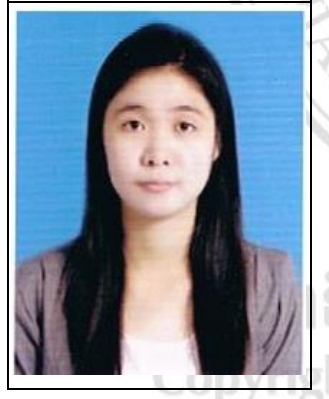

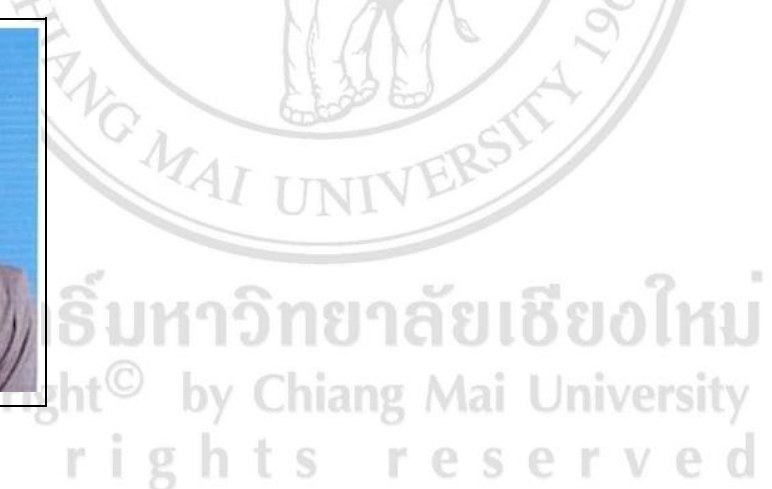